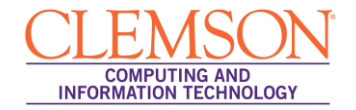

## Mac OSX Setup

eduroam

1. Click on the **Wi-Fi** icon in the top menu.

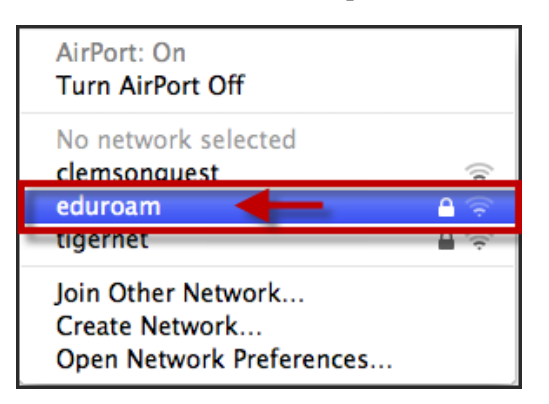

- 2. Select eduroam.
- 3. When prompted, login to the eduroam network with your username@clemson.edu and password.

**NOTE:** Do <u>NOT</u> enter it in the format of a Gmail address. (i.e. username@g.clemson.edu) This will NOT work.

| The network      | "eduroam" requires a password. |
|------------------|--------------------------------|
| User Name:       | username@clemson.edu (1)       |
| Password:        |                                |
| 802.1X:          | Automatic                      |
| TLS Certificate: | None 🗘 🔻                       |
|                  | Remember this network          |
|                  | Cancel OK                      |

4. Then click **OK**.

NOTE: If you use Keychain, you will be prompted to save the Wi-Fi password in Keychain.

- 5. Next, click on the Apple icon in the top menu.
- 6. Select System Preferences.

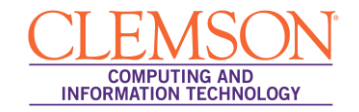

| 00                 |                           |                      | System F           | Preferences        |                  |                    |                     |
|--------------------|---------------------------|----------------------|--------------------|--------------------|------------------|--------------------|---------------------|
|                    | Show All                  |                      |                    |                    |                  | Q                  |                     |
| Personal           |                           |                      |                    |                    |                  |                    |                     |
| Appearance         | Desktop &<br>Screen Saver | Dock                 | Exposé &<br>Spaces | Language &<br>Text | Security         | Spotlight          |                     |
| Hardware           |                           |                      |                    |                    |                  |                    |                     |
| CDs & DVDs         | Displays                  | Energy<br>Saver      | Keyboard           | Mouse              | Trackpad         | Print & Fax        | Sound               |
| Internet &         | Wireless                  |                      |                    |                    |                  |                    |                     |
| MobileMe           | ()<br>Network             | Bluetooth            | <b>Sharing</b>     |                    |                  |                    |                     |
| System             | -                         |                      |                    |                    |                  |                    |                     |
| Accounts           | Date & Time               | Parental<br>Controls | Software<br>Update | Speech             | Startup Disk     | ()<br>Time Machine | Universal<br>Access |
| Other              |                           |                      |                    |                    |                  |                    |                     |
| Box Sync           | Flash Player              | Flip4Mac<br>WMV      | No. Crowl          | MacFUSE            | Music<br>Manager | <i>P</i> erian     | SMART Board         |
| Version Cue<br>CS4 | VLC Streamer              |                      |                    |                    |                  |                    |                     |

- 7. Click Network.
- 8. Select **Airport** or **Wi-Fi** in the left column.

| 0 0                                                                 | Network                  |                                                                                                    |
|---------------------------------------------------------------------|--------------------------|----------------------------------------------------------------------------------------------------|
| Show All                                                            |                          | ٩                                                                                                    |
|                                                                     | Location: Automatic      | •                                                                                                    |
| Ethernet<br>Connected     AirPort<br>Connected                      | Status:                  | Connected Turn AirPort Off<br>AirPort is connected to eduroam and has the<br>IP address 198.21.211.9.                                                            |
| External Modem<br>Not Configured                                    | Network Name:            | eduroam 🗘                                                                                                    |
| <ul> <li>FireWire</li> <li>Not Connected</li> <li>iPhone</li> </ul> | ¥                        | Sk to join new networks<br>Known networks will be joined automatically.<br>If no known networks are available, you will<br>be asked before joining a new network |
| Not Connected     Bluetooth PAN     Not Connected                   | 802.1X:                  | WPA: eduroam Disconnect<br>Authenticated via PEAP (MSCHAPv2)                                                                                                    |
| Home VPN (PPTP)<br>Not Connected                                    |                          | Connect Time: 00:00:36                                                                                                    |
| Not Connected                                                       | Show AirPort statu       | s in menu bar                                                                                                    |
| Click the lock to                                                   | prevent further changes. | Assist me Revert Apply                                                                                                    |

9. Then click **Advanced**.

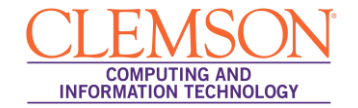

10. Click the **Airport** or Wi-Fi tab.

| AirPort | Preferred Networks:                                                                                                    | 02.1X Proxies                                        | Ethernet                                |
|---------|----------------------------------------------------------------------------------------------------|------------------------------------------------------|-----------------------------------------|
|         | Network Name                                                                                                    | Security                                             | $\bigcirc$                              |
|         | eduroam                                                                                                    | WPA2 Enternri                                        |                                         |
|         | DeepThought                                                                                                    | WPA2 Persona                                         |                                         |
|         | Brvan's iPhone 4S                                                                                                    | WPA2 Persona                                         | U I                                     |
|         | 2WIRE567                                                                                                    | WPA Personal                                         | T I I I I I I I I I I I I I I I I I I I |
|         | + - ✓ Drag networks into the or     Remember networks this comp     Disconnect when logging out     Require administrator password to     Create computer-to-computer     Change networks     Turn AirPort on or off     AirPort ID: 58:b0:35:7d:24:5f | der you prefer.<br>uter has joined<br>y:<br>networks |                                         |
| ?       |                                                                                                    |                                                      | Cancel OK                               |

11. Click the eduroam network and drag it to the top of the list.

**NOTE:** If you see "tigernet" or "clemsonguest", remove these from the list by selecting them and clicking the **Remove Airport Network** — button.

12. Next click the **802.1X** tab.

| AirPort AirPort TCP/IP | DNS WINS 802.     | 1<br>1X Proxies Ethernet                                        |
|------------------------|-------------------|-----------------------------------------------------------------|
| ▼User Profiles         |                   |                                                                 |
| WPA: eduroam           | User Name:        | bl@clemson.edu                                                  |
|                        | Password:         | •••••                                                           |
|                        |                   | Always prompt for password                                      |
|                        | Authentication:   | Enable Protocol<br>TLS<br>PEAP<br>TTLS<br>EAP-FAST<br>Configure |
|                        | Wireless Network: | eduroam                                                         |
| + -                    | Security Type:    | WPA2 Enterprise                                                 |
| (?)                    |                   | CancelOK                                                        |

- 13. Uncheck any authentication methods other than PEAP.
- 14. Click OK.
- 15. Then click **Apply** to save the new Network preferences.